# 

Thank you for choosing Airsight as your IP WIFI Camera.

This guide is designed to help you set up your camera and view it wirelessly on your Apple or Android device as fast as possible.

Set up is simple and only takes minutes.

For additional help, please try our FAQ pages located at:

http://kbase.x10.com/wiki/IP\_Cameras

### Setting up the Hardware

- 1. Unpack Product
- 2. Attach the wireless antenna to the back of the camera
- 3. Use the included AC Adapter to plug in the camera to power

#### Get the Airsight App (android / ios)

- 1. Confirm your phone is connected to your WiFi network.
- 2. Search for and Install "Airsight IP Camera" in the Apple App Store or Google Play Store.

Alternatively, You can also scan the QR code to be taken to the download.

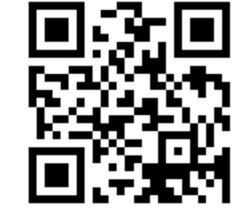

## 3)

#### Configuring your Camera

- 1. Open the Airsight app to setup the camera:
  - a. Tap the ADD CAMERA button
  - b. Tap the AUTO button under "One Key Config"
  - c. Input your WiFi password and tap NEXT
  - d. When promted, tap ADD
- 2. The camera will chime to let you know when setup is complete!
- 3. Tap YES to change the default password (000000) or tap NO to continue without changing it.
- 4. That's it! Place your camera where you wish!

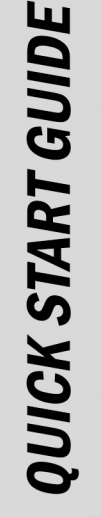